# **brother**

# Příručka připojení k webu

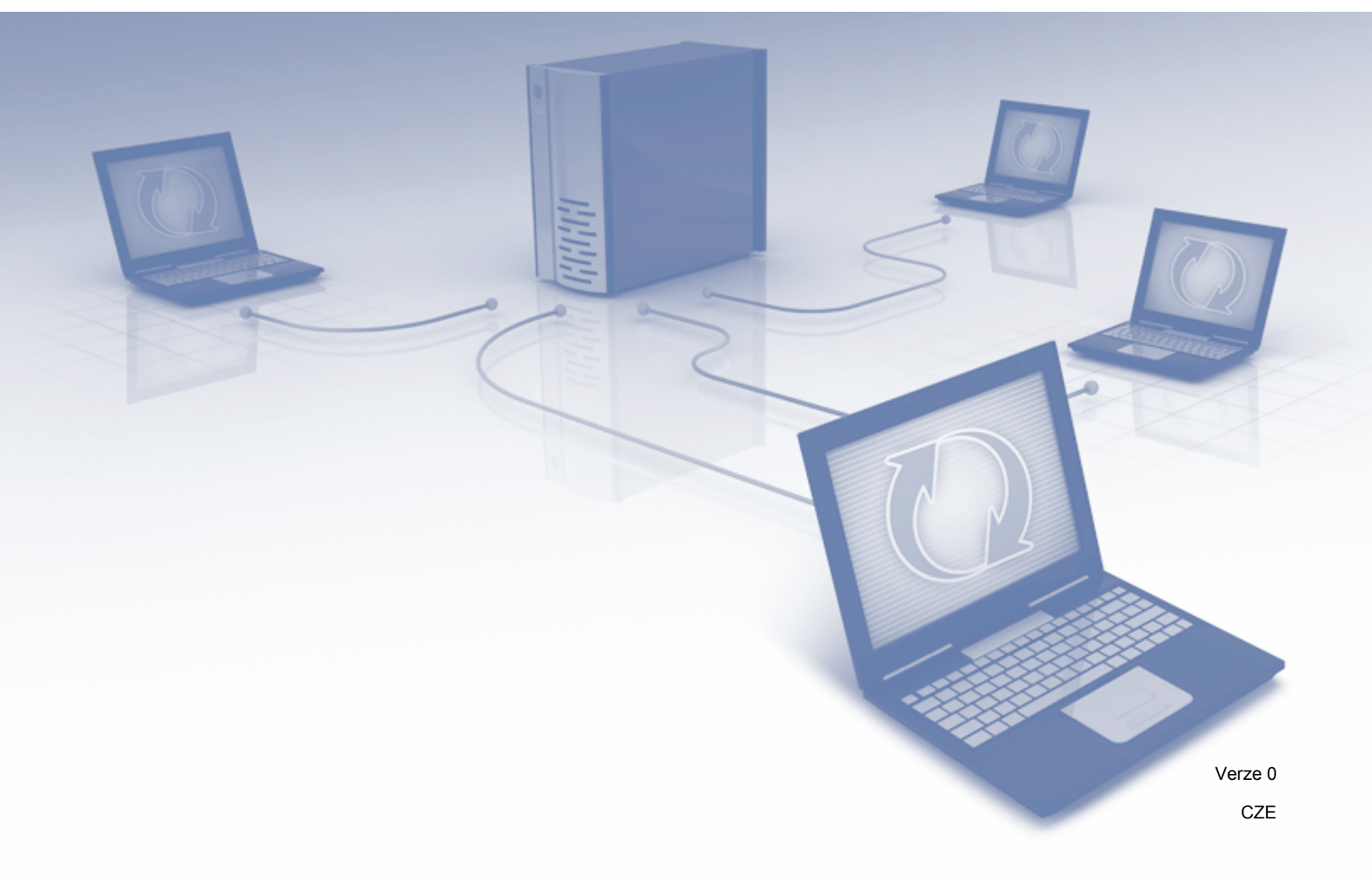

# Příslušné modely

Tato příručka uživatele se vztahuje na následující modely: ADS-1600W.

### Definice poznámek

V této příručce uživatele používáme následující styl poznámek:

|--|

# Ochranné známky

Logo Brother je registrovaná ochranná známka společnosti Brother Industries, Ltd.

Brother je ochranná známka společnosti Brother Industries, Ltd.

Logo Flickr a Flickr Dots jsou ochranné známky a/nebo registrované ochranné známky společnosti Yahoo! Inc.

Google Drive a Picasa Web Albums jsou ochranné známky společnosti Google Inc. Používání těchto ochranných známek podléhá povolení společnosti Google.

Evernote a logo Evernote Elephant jsou ochranné známky společnosti Evernote Corporation, které se používají v rámci licenčního oprávnění.

Microsoft, Windows, Windows Vista a SkyDrive jsou buď registrované ochranné známky, nebo ochranné známky společnosti Microsoft Corporation ve Spojených státech a/nebo jiných zemích.

Macintosh je ochranná známka společnosti Apple Inc. registrovaná ve Spojených státech a dalších zemích.

Každá společnost, jejíž název programu je uveden v této příručce, má ve vztahu ke svým vlastním programům uzavřenu licenční smlouvu na program.

Veškeré obchodní názvy a názvy výrobků společností, které se objevují na produktech společnosti Brother, příslušné dokumenty i jakékoliv jiné materiály jsou všechny ochranné známky nebo registrované ochranné známky příslušných společností.

# DŮLEŽITÁ POZNÁMKA

Chcete-li si stáhnout další příručky ke svému modelu, včetně Stručného návodu k obsluze a Příručky uživatele, přejděte do centra Brother Solutions Center na adrese <u>http://solutions.brother.com/</u> a na stránce vašeho modelu klepněte na Návody.

© 2013 Brother Industries, Ltd. Všechna práva vyhrazena.

# Obsah

| 1 | Úvod                                               | 1  |
|---|----------------------------------------------------|----|
|   | Brother Web Connect                                | 1  |
|   | Dostupné služby                                    | 2  |
|   | Podmínky pro využívání funkce Brother Web Connect  | 4  |
|   | Účet služby                                        | 4  |
|   | Připojení k internetu                              | 4  |
|   | Instalace programu MFL-Pro Suite                   | 4  |
|   | Nastavení serveru proxy                            | 4  |
|   | Nastavení funkce Brother Web Connect               | 6  |
|   | Přehled krok za krokem                             | 6  |
|   | Jak vytvořit účet pro každou z požadovaných služeb | 7  |
|   | Jak požádat o přístup k funkci Brother Web Connect | 7  |
|   | Jak registrovat a odstraňovat účty v přístroji     | 9  |
| 2 | Skenování a nahrávání                              | 12 |
|   | Skenování a nahrávání dokumentů                    |    |
|   | Jak měnit nastavení skenování                      | 13 |
| 3 | Zvýraznění a skenování                             | 14 |
|   | Skenování částí dokumentu                          | 14 |
|   | Jak zvýraznit a naskenovat dokument                | 15 |
| 4 | Nastavení zástupce                                 | 16 |
|   | Přidávání zástupců Web Connect                     | 16 |
|   | Jak měnit zástupce                                 |    |
|   | Jak upravovat názvy zástupců                       |    |
|   | Jak odstraňovat zástupce                           |    |
|   | Jak používat zástupce                              | 17 |
| Α | Odstraňování problémů                              | 18 |
|   | Chybové zprávy                                     |    |

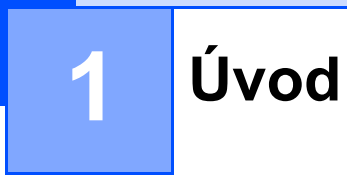

## **Brother Web Connect**

Některé webové stránky poskytují služby, které umožňují uživatelům na webové stránce nahrávat a prohlížet obrázky a soubory. Váš přístroj Brother dokáže skenovat obrázky a na mnohé z těchto služeb je nahrávat.

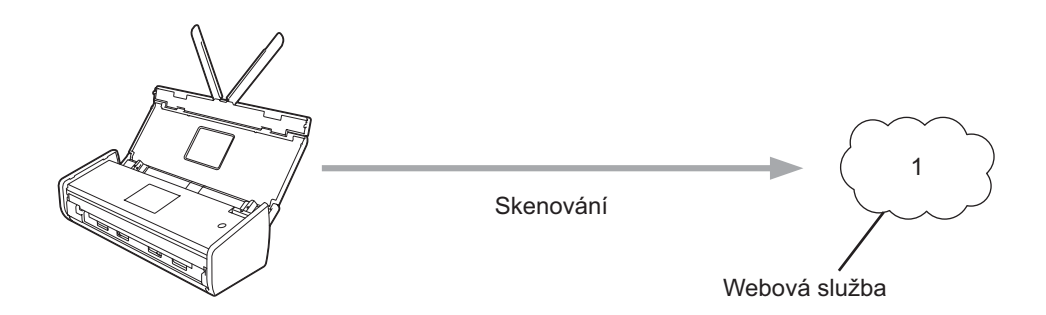

1 Fotografie, obrázky, dokumenty a jiné soubory

# Dostupné služby

Z vašeho přístroje Brother jsou dostupné tyto služby:

■ Picasa Web Albums™

Picasa Web Albums™ je služba pro online sdílení fotografií. Obrázky lze nahrávat, organizovat do alb a sdílet s ostatními uživateli.

URL: http://picasaweb.google.com/

■ Google Drive™

Google Drive™ je služba pro online editaci a sdílení dokumentů.

URL: http://drive.google.com/

■ Flickr<sup>®</sup>

Flickr<sup>®</sup> je služba pro online sdílení fotografií. Obrázky lze nahrávat, organizovat do alb a sdílet s ostatními uživateli.

URL: http://www.flickr.com/

Facebook

Facebook je sociální síť, která také umožňuje nahrávat obrázky a sdílet je s ostatními uživateli.

URL: http://www.facebook.com/

Evernote<sup>®</sup>

Evernote<sup>®</sup> je služba pro online ukládání a správu souborů.

URL: http://www.evernote.com/

Dropbox

Dropbox je služba pro online ukládání, sdílení a synchronizaci souborů.

URL: <u>http://www.dropbox.com/</u>

SkyDrive<sup>®</sup>

SkyDrive<sup>®</sup> je služba pro online ukládání, sdílení a správu souborů.

URL: <u>http://skydrive.live.com/</u>

Box

Box je služba pro online editaci a sdílení dokumentů.

URL: http://www.box.com/

Podrobnosti o každé z těchto služeb naleznete na internetových stránkách příslušných služeb. Následující tabulka popisuje, které typy souborů je možné použít s jednotlivými funkcemi Brother Web Connect:

| Dostupné služby                 | Picasa Web Albums™<br>Flickr <sup>®</sup><br>Facebook | Google Drive™<br>Evernote <sup>®</sup><br>Dropbox<br>SkyDrive <sup>®</sup><br>Box |
|---------------------------------|-------------------------------------------------------|-----------------------------------------------------------------------------------|
| Nahrávání naskenovaných obrázků | JPEG                                                  | JPEG/PDF/DOCX/XLSX/PPTX                                                           |

#### POZNÁMKA

(Pro Hong Kong, Tchaj-wan a Koreu)

Brother Web Connect podporuje pouze názvy souborů psané v angličtině. Soubory pojmenované v místním jazyce nebudou nahrány.

# Podmínky pro využívání funkce Brother Web Connect

#### Účet služby

Aby bylo možné používat funkci Brother Web Connect, musíte mít účet u požadované služby. Pokud ještě účet nemáte, použijte počítač pro přístup k webové stránce služby a účet vytvořte.

#### Připojení k internetu

Aby bylo možné používat funkci Brother Web Connect, musí být váš přístroj Brother připojen k síti, která má přístup k internetu, a to prostřednictvím bezdrátového připojení. Další informace o připojování a konfiguraci vašeho přístroje viz Stručný návod k obsluze dodaný s vaším přístrojem.

U nastavení sítě, která používá server proxy, musí být pro použití serveru proxy nakonfigurován i přístroj (viz *Nastavení serveru proxy* na straně 4). Jste-li na pochybách, obraťte se na správce vaší sítě.

#### POZNÁMKA

Server proxy je počítač, který slouží jako prostředník mezi počítači bez přímého připojení k internetu a internetem.

#### Instalace programu MFL-Pro Suite

Počáteční instalace funkce Brother Web Connect vyžaduje počítač, který má přístup k internetu a ve kterém je již nainstalován program Brother MFL-Pro Suite. Nainstalujte program MFL-Pro Suite (z dodaného instalačního disku DVD-ROM) podle pokynů ve Stručném návodu k obsluze a nakonfigurujte přístroj tak, aby byl schopen skenovat přes bezdrátovou síť.

#### Nastavení serveru proxy

Pokud síť používá server proxy, musí být na přístroji nakonfigurovány následující informace o serveru proxy. Jste-li na pochybách, obraťte se na správce vaší sítě.

- Adresa serveru proxy
- Číslo portu
- Uživatelské jméno
- Heslo
- 1)Stiskněte 👔
- 2 Stisknutím ▲ nebo ▼ zobrazte sit. Stiskněte sit.
- 3 Stisknutím ▲ nebo ▼ zobrazte Nastaveni pripojeni webu. Stiskněte Nastaveni pripojeni webu.
- 5 Stiskněte Nastaveni proxy.

```
5 Stisknutím ▲ nebo ▼ zobrazte Pripojeni proxy.
Stiskněte Pripojeni proxy.
```

- 6 Stiskněte Zap.
- 7 Stiskněte volbu, kterou chcete nastavit, a potom zadejte informace o serveru proxy. Stiskněte tlačítko OK.

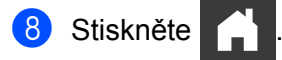

### Nastavení funkce Brother Web Connect

(Pro služby Picasa Web Albums<sup>™</sup>, Flickr<sup>®</sup>, Facebook, Google Drive<sup>™</sup>, Evernote<sup>®</sup>, Dropbox, SkyDrive<sup>®</sup> a Box)

#### Přehled krok za krokem

Nastavení nakonfigurujte pomocí následujícího postupu:

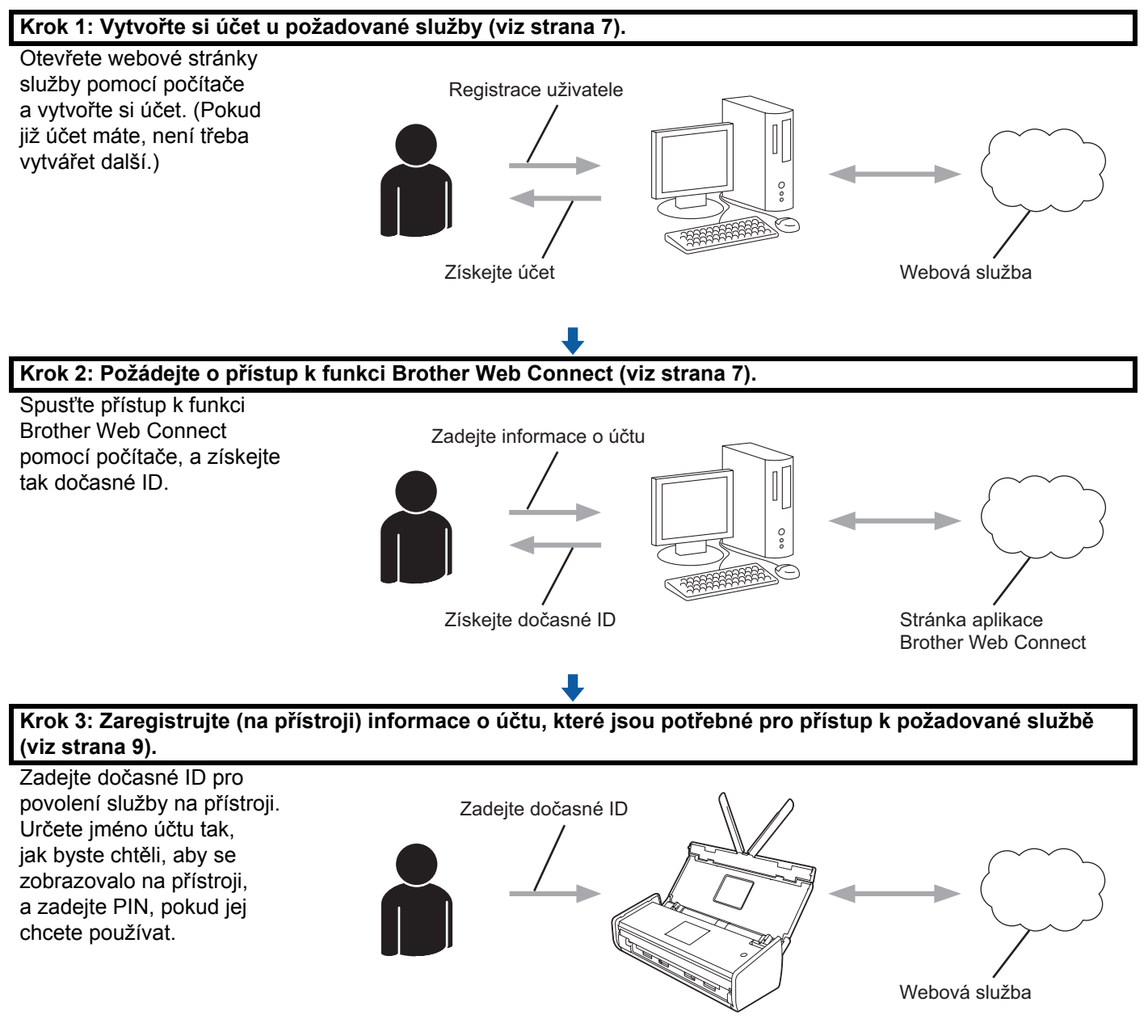

OK!

Nyní je možné na přístroji službu používat.

#### Jak vytvořit účet pro každou z požadovaných služeb

Aby bylo možné používat funkci Brother Web Connect pro přístup k online službě, musíte mít u příslušné online služby účet. Pokud ještě účet nemáte, použijte počítač pro přístup k webové stránce služby a účet vytvořte. Po vytvoření účtu se přihlaste a před použitím funkce Brother Web Connect použijte účet jednou pomocí počítače. V opačném případě přístroj nemusí být schopen přístupu ke službě pomocí funkce Brother Web Connect.

Pokud již účet máte, není třeba vytvářet další.

Pokračujte dalším postupem, Jak požádat o přístup k funkci Brother Web Connect na straně 7.

#### POZNÁMKA

Účet nemusíte vytvářet, budete-li službu využívat jako host. Jako host však můžete používat pouze některé služby. Jestliže požadovaná služba nenabízí přihlášení jako host, musíte si u ní vytvořit účet.

#### Jak požádat o přístup k funkci Brother Web Connect

Aby bylo možné používat funkci Brother Web Connect pro přístup k online službám, musíte nejprve požádat o přístup k funkci Brother Web Connect pomocí počítače, ve kterém je nainstalován program Brother MFL-Pro Suite:

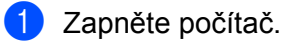

Přejděte na webovou stránku aplikace Brother Web Connect.

■ Windows<sup>®</sup> XP, Windows Vista<sup>®</sup> a Windows<sup>®</sup> 7

Pokud jste již nainstalovali program MFL-Pro Suite, zvolte (Start) > Všechny programy > Brother > ADS-XXXXX (kde XXXXX je název vašeho modelu) > Brother Web Connect.

■ Windows<sup>®</sup> 8

Klepněte na

(Brother Utilities) a poté klepněte na rozevírací seznam a zvolte název svého

modelu (pokud již není zvolen). Klepněte na **Další možnosti** v levé navigační liště a poté klepněte na **Brother Web Connect**.

#### POZNÁMKA

Stránku můžete také otevřít přímo zadáním <u>"http://bwc.brother.com</u>" do panelu adres prohlížeče.

Macintosh

Pokud jste již nainstalovali program MFL-Pro Suite, klepněte na Otevřít z lišty nabídek Finder > Aplikace > Brother > Utilities > Brother Web Connect.

#### POZNÁMKA

Stránku aplikace můžete také otevřít přímo následujícími způsoby:

- Z dodaného disku DVD-ROM.
  - 1 Vložte disk DVD-ROM do jednotky DVD-ROM. Až se spustí, poklepejte na ikonu **Podpora Brother**.
  - 2 Klepněte na Brother Web Connect.
- Z webového prohlížeče.

Zadejte do panelu adres prohlížeče "http://bwc.brother.com".

3 Vyberte službu, kterou chcete použít.

|                                                                                 |                                                                               |                                                                                   |                                                                       | brother                                       |
|---------------------------------------------------------------------------------|-------------------------------------------------------------------------------|-----------------------------------------------------------------------------------|-----------------------------------------------------------------------|-----------------------------------------------|
| Připojte se                                                                     | pomocí aplik                                                                  | ace Brother W                                                                     | leb Connect                                                           |                                               |
| Služby dostupné<br>zařízení. Pokud n<br>setkáte s jiným pr<br>nejnovější firmwa | pro vaše zařízení se n<br>ěkterá webová služba<br>oblémem se službou l<br>re. | nohou lišit v závislosti n<br>i na této stránce ve vaši<br>Brother Web Connect, z | a modelu a verzi firn<br>em zařízení chybí ne<br>kontrolujte, zda mát | nwaru vašeho<br>bo pokud se<br>e nainstalován |
| Další informace js                                                              | sou k dispozici na naš                                                        | em webu odborné porno                                                             | DCI.                                                                  |                                               |
| Klepněte na je<br>dočasného ID                                                  | ednu z následujících sl                                                       | užeb, která má být ve v                                                           | ašem zařízení použi                                                   | ta pro získání                                |
|                                                                                 | box                                                                           |                                                                                   |                                                                       |                                               |
| SkyDrive®                                                                       | Box                                                                           | Připojit ke službě<br>Google Drive™                                               | EVERNOTE                                                              | Dropbox                                       |
| Facebook                                                                        | Vedts with<br>Picasa<br>Připojit ke službě<br>Picasa™                         | FLICKR®                                                                           |                                                                       |                                               |
|                                                                                 | Stránka pro s                                                                 | stažení Příručky připoj                                                           | ení k webu                                                            |                                               |
|                                                                                 |                                                                               | ***                                                                               |                                                                       |                                               |
|                                                                                 |                                                                               |                                                                                   |                                                                       | Podminky použiti                              |

Postupujte podle pokynů na obrazovce a požádejte o přístup.

Po dokončení se zobrazí vaše dočasné ID. Toto dočasné ID si zaznamenejte, protože ho budete potřebovat k registraci účtů pro přístroj. Dočasné ID je platné po dobu 24 hodin.

|                                                                 | brother |  |  |  |  |
|-----------------------------------------------------------------|---------|--|--|--|--|
| Připojte se pomocí aplikace Brother Web Connect                 |         |  |  |  |  |
|                                                                 |         |  |  |  |  |
| Registrace byla dokončena.                                      |         |  |  |  |  |
| Zadejte následující dočasné ID na displeji LCD vašeho zařízení. |         |  |  |  |  |
|                                                                 |         |  |  |  |  |
| Dočasné ID (11 císlic)                                          |         |  |  |  |  |
| XXX XXXX XXXX                                                   |         |  |  |  |  |
|                                                                 |         |  |  |  |  |
| POZNÁMKA: Platnost dočasného ID vyprší během 24 hodin.          |         |  |  |  |  |
| NAHORU                                                          |         |  |  |  |  |
|                                                                 |         |  |  |  |  |

5 Zavřete webový prohlížeč. Pokračujte dalším postupem, Jak registrovat a odstraňovat účty v přístroji.

#### Jak registrovat a odstraňovat účty v přístroji

Zadejte informace o účtu a nakonfigurujte přístroj tak, aby měl přístup ke službě.

Na svém přístroji můžete zaregistrovat až 10 účtů.

#### Registrace účtu

- Před registrací účtu zkontrolujte, zda je na ovládacím panelu přístroje nastaven správný čas a datum. Více informací o nastavení data a času viz Příručka uživatele.
- 2 Stisknutím ≤ nebo ► zobrazte na web. Stiskněte na web.
- 3 Na LCD displeji přístroje se zobrazí informace týkající se připojení k internetu. Přečtěte si tyto informace a stiskněte OK.
- 4 Budete dotázáni, zda chcete tyto informace v budoucnu znovu zobrazit. Stiskněte Ano nebo Ne.

#### POZNÁMKA

Občas se na LCD displeji zobrazí aktuality nebo novinky o funkcích vašeho přístroje. Přečtěte si tyto informace a stiskněte OK.

- 5 Stisknutím ▲ nebo ▼ zobrazte službu, u níž se chcete zaregistrovat. Stiskněte název služby.
- 6 Pokud se zobrazí informace o funkci Brother Web Connect, stiskněte OK.
  - Stiskněte tlačítko Registr./Odstranit.

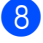

8 Stiskněte tlačítko Registrovat ucet.

9 Přístroj vás vyzve k zadání dočasného ID, které jste obdrželi při žádosti o přístup k funkci Brother Web Connect. Stiskněte tlačítko OK.

Zadeite dočasné ID pomocí LCD. Stiskněte tlačítko OK.

#### POZNÁMKA

Pokud se informace, které jste zadali, neshodují s dočasným ID, které jste obdrželi při žádosti o přístup, nebo pokud platnost dočasného ID vypršela, na LCD displeji se zobrazí chybová zpráva. Zadejte dočasné ID správně nebo požádejte o přístup znovu, čímž získáte nové dočasné ID (viz Jak požádat o přístup k funkci Brother Web Connect na straně 7).

- 1) Přístroj vás vyzve k zadání názvu účtu, který si přejete zobrazovat na LCD. Stiskněte tlačítko OK.
- 12 Zadejte název pomocí LCD. Stiskněte tlačítko OK.

13 Postupujte jedním z následujících způsobů:

- Chcete-li nastavit PIN pro účet, stiskněte Ano. (PIN dokáže zabránit neoprávněnému přístupu k účtu.) Zadejte čtyřciferné číslo a stiskněte OK.
- Pokud nechcete nastavit PIN. stiskněte Ne.
- 14 Když se zobrazí informace o účtu, které jste zadali, potvrďte, že jsou správné.
  - Stisknutím Ano zaregistrujte vámi zadané informace.
  - Stisknutím Ne kterékoliv z těchto informací pozměňte. Přejděte zpět ke kroku (0).
- 15 Registrace účtu je dokončena. Stiskněte tlačítko OK.
- 16 Stiskněte

#### Odstranění účtu

- Stisknutím ∢ nebo ► zobrazte na web. Stiskněte na web.
- 2) Pokud se na LCD displeji přístroje zobrazí informace týkající se internetového připojení, přečtěte si je a stiskněte OK.
- Budete dotázáni, zda chcete tyto informace v budoucnu znovu zobrazit. Stiskněte Ano nebo Ne.

#### POZNÁMKA

Občas se na LCD displeji zobrazí aktuality nebo novinky o funkcích vašeho přístroje. Přečtěte si tyto informace a stiskněte OK.

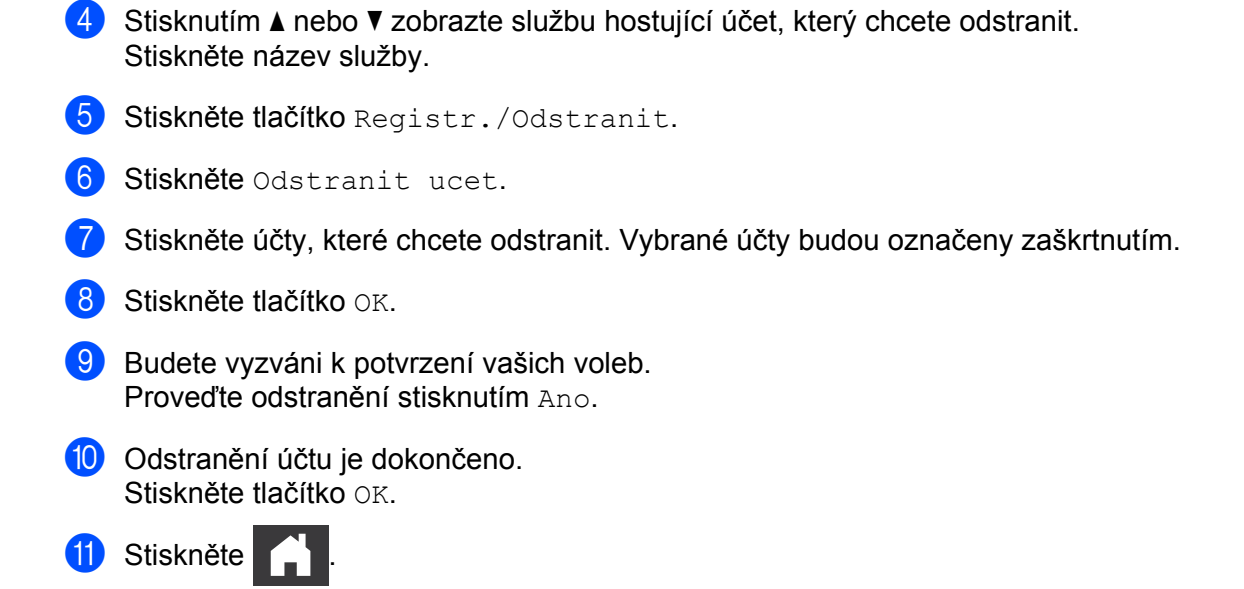

2

# Skenování a nahrávání

### Skenování a nahrávání dokumentů

Naskenované fotografie a dokumenty lze ukládat přímo do služby bez použití počítače.

Pokud skenujete a nahráváte soubory ve formátu JPEG nebo Microsoft<sup>®</sup> Office, nebude dostupné černobílé skenování.

Při skenování a nahrávání souborů JPEG se každá stránka nahraje jako oddělený soubor.

Nahrané dokumenty jsou uloženy v albu s názvem "From\_BrotherDevice".

Informace týkající se omezení, jako je velikost nebo počet dokumentů, které lze nahrát, naleznete na webových stránkách příslušných služeb.

Podrobnosti o službách a podporovaných funkcích viz Dostupné služby na straně 2.

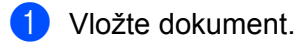

- Stisknutím 
   Interpretation → zobrazte na web.
- Okud se na LCD displeji přístroje zobrazí informace týkající se internetového připojení, přečtěte si je a stiskněte OK.
- Budete dotázáni, zda chcete tyto informace v budoucnu znovu zobrazit. Stiskněte Ano nebo Ne.

#### POZNÁMKA

Občas se na LCD displeji zobrazí aktuality nebo novinky o funkcích vašeho přístroje. Přečtěte si tyto informace a stiskněte OK.

- 5 Stisknutím ▲ nebo ▼ zobrazte službu hostující účet, na který chcete dokumenty nahrávat. Stiskněte název služby.
- 6 Stisknutím ▲ nebo ▼ zobrazte název svého účtu a poté jej stiskněte.
- 7 Pokud se zobrazí okno pro zadání PIN, zadejte čtyřmístný PIN a stiskněte OK.
- 8 Budete-li vyzváni k upřesnění formátu souboru vašeho dokumentu, vyberte formát souboru dokumentu, který skenujete.
- 9 Až se na LCD displeji objeví obrazovka Nastavení skenování, proveďte jedno z následujících:
  - Chcete-li změnit nastavení skenování, viz Jak měnit nastavení skenování na straně 13. Po změně nastavení skenování přejděte ke kroku ①.
  - Chcete-li pokračovat bez změny nastavení skenování, stiskněte OK.
- 10 Jestliže LCD displej zobrazí výzvu Zvolte stitek, stiskněte požadovaný štítek.
- Stiskněte tlačítko OK.
   Přístroj naskenuje dokument a začne nahrávání.

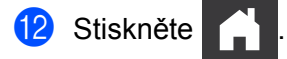

#### Jak měnit nastavení skenování

Před skenováním dokumentů, které chcete nahrát, se zobrazí okno nastavení skenování (viz krok ④ na straně 12). Procházejte seznamem nastavení pomocí tlačítek ▲ a ▼.

#### Typ skenování

- 1) Stiskněte Typ skenovani.
- 2) Zvolte Barva nebo C/B.
- Okud nechcete měnit žádná jiná nastavení, stiskněte OK.

#### POZNÁMKA

- Pokud skenujete a nahráváte soubory ve formátu JPEG nebo Microsoft<sup>®</sup> Office, nebude dostupné černobílé skenování.
- Při skenování a nahrávání souborů JPEG se každá stránka nahraje jako oddělený soubor.

#### Rozlišení

- 🚺 Stiskněte Rozliseni.
- 2) Zvolte 150 dpi, 200 dpi, 300 dpi nebo 600 dpi.
- 3 Pokud nechcete měnit žádná jiná nastavení, stiskněte OK.

#### POZNÁMKA

Volit Rozliseni nelze pro soubory Microsoft<sup>®</sup> Office. Výchozím nastavení pro tyto soubory je 300 dpi.

#### Velikost skenování

- 1 Stiskněte Velik. dokumen.
- Vyberte požadovanou velikost.
- **3** Pokud nechcete měnit žádná jiná nastavení, stiskněte OK.

#### Oboustranné skenování

- 1) V okně nastavení skenování stiskněte 2stranne sken.
- 2 Zvolte Na sirku, Na vysku nebo Vypnuto.
- 3 Pokud nechcete měnit žádná další nastavení, stiskněte OK.

3

# Zvýraznění a skenování

### Skenování částí dokumentu

Když zvýrazníte nějaké konkrétní oblasti dokumentu pomocí červené tužky a poté dokument naskenujete, zvýrazněné oblasti budou zachyceny a různými způsoby zpracovány jako obrázky.

#### Zvýraznění a skenování

Pokud pomocí červené tužky zvýrazníte části dokumentu a pak jej naskenujete, zvýrazněné oblasti budou vyňaty a uloženy do služby cloudového úložiště jako oddělené soubory formátu JPEG.

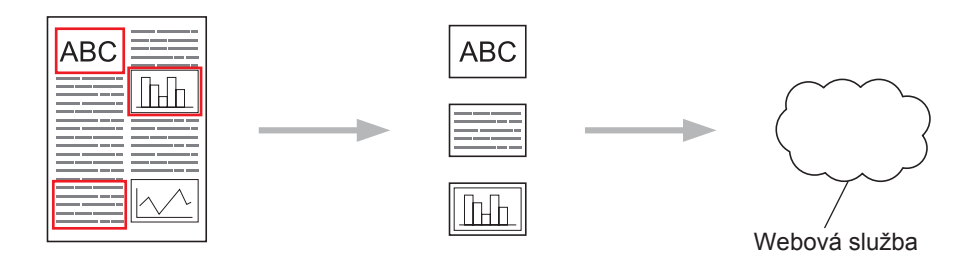

#### Zvýrazňování

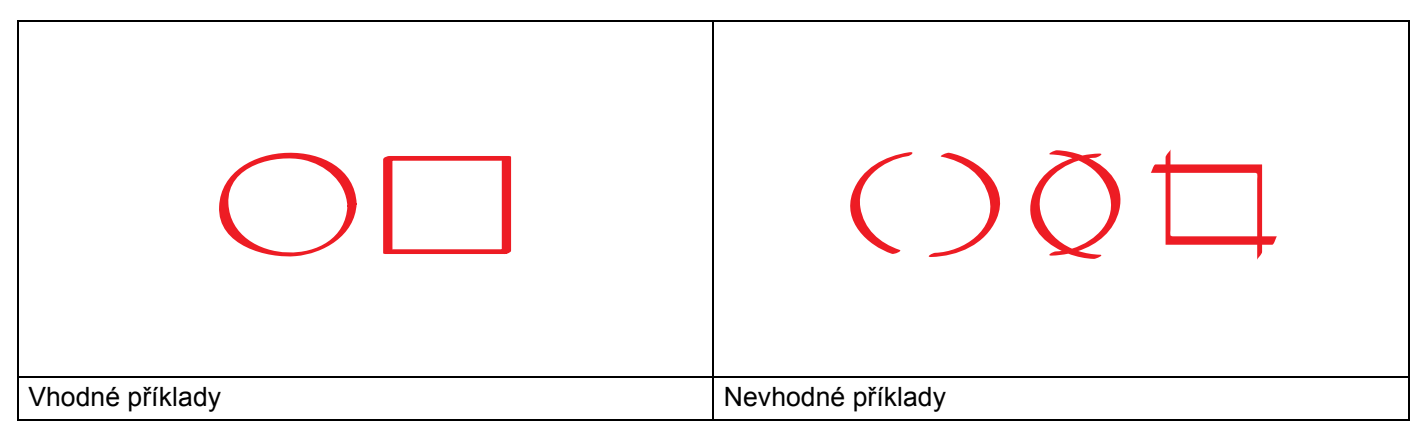

- Použijte červenou tužku nebo popisovač s šířkou hrotu 1,0-10,0 mm. Můžete také použít popisovač s ultratenkým až utrasilným hrotem.
- Červené zvýraznění nesmí být nikde přerušeno a čáry se nesmí křížit více než jednou.
- Zvýrazněná oblast musí mít délku a šířku alespoň 1 cm.

#### Jak zvýraznit a naskenovat dokument

Z naskenovaných obrázků budou vyňaty a použity pouze oblasti zvýrazněné červenou tužkou.

- 1 Zvýrazněte oblasti dokumentu, které chcete naskenovat, červenou tužkou.
- 2 Vložte dokument.
- 3 Stisknutím ∢ nebo ► zobrazte na web. Stiskněte na web.
- Pokud se na LCD displeji přístroje zobrazí informace týkající se internetového připojení, přečtěte si je a stiskněte OK.
- 5 Budete dotázáni, zda chcete tyto informace v budoucnu znovu zobrazit. Stiskněte Ano nebo Ne.

#### POZNÁMKA

Občas se na LCD displeji zobrazí aktuality nebo novinky o funkcích vašeho přístroje. Přečtěte si tyto informace a stiskněte OK.

- 6 Stisknutím ▲ nebo ▼ zobrazte Aplikace. Stiskněte Aplikace.
- **7** Stiskněte Oznacit oblast a skenovat.
- 8 Pokud se zobrazí informace ohledně Oznacit oblast a skenovat, přečtěte si je a stiskněte OK.
- 9 Budete dotázáni, zda chcete tyto informace v budoucnu znovu zobrazit. Stiskněte Ano nebo Ne.
- Stisknutím tlačítka ▲ nebo ▼ zobrazte požadovanou službu. Stiskněte název služby.
- 11 Stisknutím ▲ nebo ▼ zobrazte název svého účtu a poté jej stiskněte.
- 12 Pokud se zobrazí okno pro zadání PIN, zadejte čtyřmístný PIN a stiskněte OK.
- 13 Stiskněte požadovanou velikost skenování.
- 14 Stiskněte tlačítko OK. Přístroj začne skenovat.

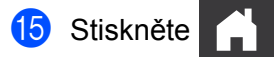

4

# Nastavení zástupce

### Přidávání zástupců Web Connect

Vaše upravená nastavení pro nahrávání do následujících služeb lze uložit jako zástupce Web Connect na vašem přístroji.

- Picasa Web Albums™
- Google Drive<sup>™</sup>
- Flickr<sup>®</sup>
- Facebook
- Evernote<sup>®</sup>
- Dropbox
- SkyDrive<sup>®</sup>
- Box
- 1 Stiskněte ∓ (Zastupci).
- 2 Stiskněte 🕂 Neregist.
- 3 Stisknutím ▲ nebo ▼ zobrazte na web.
- 4 Stiskněte na web.
- 5 Pokud se na LCD displeji přístroje zobrazí informace týkající se internetového připojení, přečtěte si je a stiskněte OK.

#### POZNÁMKA

Občas se na LCD displeji zobrazí aktuality nebo novinky o funkcích vašeho přístroje. Přečtěte si tyto informace a stiskněte OK.

- 6 Stisknutím ▲ nebo ▼ zobrazte dostupné služby a poté stiskněte požadovanou službu.
- 7 Stisknutím ▲ nebo ▼ zobrazte název svého účtu a poté jej stiskněte.
- 8 Pokud se zobrazí okno pro zadání PIN, zadejte čtyřmístný PIN a stiskněte OK.
- 9 Stiskněte tlačítko OK.
- Zadejte název zástupce pomocí dotykové obrazovky. Stiskněte tlačítko OK.
- 1 Uložte zástupce stisknutím tlačítka OK.

#### Jak měnit zástupce

Nastavení zástupců Web Connect nelze měnit. Místo toho musíte zástupce odstranit (viz Jak odstraňovat zástupce na straně 17) a vytvořit zástupce nového s požadovanými nastaveními (viz Přidávání zástupců Web Connect na straně 16).

#### Jak upravovat názvy zástupců

- 1 Stiskněte ∓ (Zastupci).
- 2 Stisknutím ◄ nebo ► zobrazte název zástupce, kterého chcete změnit.
- 3 Postupujte jedním z následujících způsobů:
  - Stiskněte a podržte tlačítko Zastupci, dokud se nezobrazí dostupné volby.
  - Stiskněte Uprav./odst. a poté stiskněte požadovaného zástupce.
- 4 Stiskněte tlačítko Upravy nazvu zastupce.
- 5 Podržením tlačítka a odstraňte aktuální název a poté zadejte název nový pomocí dotykové obrazovky. Stiskněte tlačítko OK.

#### Jak odstraňovat zástupce

- 1) Stiskněte 😱 (Zastupci).
- 3 Postupujte jedním z následujících způsobů:
  - Stiskněte a podržte tlačítko Zastupci, dokud se nezobrazí dostupné volby.
  - Stiskněte Uprav./odst. a poté stiskněte požadovaného zástupce.
- Stisknutím Vymaz odstraňte zástupce zvoleného v kroku ③. Potvrďte stisknutím Ano.

#### Jak používat zástupce

- 1) Stiskněte 쥐 (Zastupci).
- 2 Stisknutím ◄ nebo ► zobrazte zástupce, kterého chcete vyvolat.
- Stiskněte zástupce.

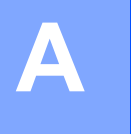

# Odstraňování problémů

## Chybové zprávy

Stejně jako u jakéhokoliv jiného složitého kancelářského produktu může docházet k chybám. Pokud dojde k chybě, přístroj zobrazí chybovou zprávu. Nejběžnější chybové zprávy jsou uvedeny níže.

Většinu chyb můžete opravit sami. Pokud budete i po dočtení této tabulky stále potřebovat pomoc, centrum Brother Solutions Center vám nabídne nejnovější často kladené otázky (FAQ) a tipy pro odstraňování problémů.

Navštivte naše webové stránky http://solutions.brother.com/

| Chybová zpráva                                                                                       | Příčina                                                                                                    | Akce                                                                                                    |
|----------------------------------------------------------------------------------------------------|----------------------------------------------------------------------------------------------------|----------------------------------------------------------------------------------------------------|
| Sitove pripojeni selhalo.<br>Overte, zda je sitove                                                   | Přístroj není připojen k síti.                                                                                                 | Ověřte, zda je síťové připojení<br>stabilní.                                                                                                    |
| pripojeni v poradku.                                                                                 |                                                                                                    | Pokud bylo tlačítko na web<br>stisknuto brzy poté, co byl přístroj<br>zapnut, síťové připojení ještě<br>nemusí být navázáno. Vyčkejte<br>a zkuste to znovu.                                                                                                    |
| Pripojeni k serveru selhalo.<br>Zkontrolujte sitova nast.                                            | Nastavení sítě nebo serveru jsou<br>nesprávná.                                                                                 | Ujistěte se, že jsou nastavení sítě<br>správná, nebo počkejte a zkuste<br>to později zpovu                                                                                                    |
|                                                                                                    | Došlo k problému se sítí nebo<br>serverem.                                                                                     | <ul> <li>Pokud bylo tlačítko na web<br/>stisknuto brzy poté, co byl přístroj<br/>zapnut, síťové připojení ještě<br/>nemusí být navázáno. Vyčkejte<br/>a zkuste to znovu.</li> </ul>                                                                                                    |
| Chyba pripojeni 07<br>Pripojeni k serveru selhalo.<br>Nespravny datum a cas.                         | Nastavení data a času jsou<br>nesprávná.                                                                                       | Nastavte správné datum a čas.<br>Pokud je napájecí kabel přístroje<br>odpojen, nastavení data času mohou<br>být resetována na tovární nastavení.                                                                                                    |
| Chyba serveru 01<br>Overeni je neplatne. Znovu<br>vystavte docasne ID a znovu<br>zaregistrujte ucet. | Platnost informací o ověření přístroje<br>(potřebných pro přístup ke službě)<br>vypršela nebo jsou tyto informace<br>neplatné. | Znovu požádejte o přístup k funkci<br>Brother Web Connect pro získání<br>nového dočasného ID. Potom<br>použijte toto nové ID pro registraci<br>účtu na přístroji (viz Jak požádat<br>o přístup k funkci Brother Web<br>Connect na straně 7 a Jak<br>registrovat a odstraňovat účty<br>v přístroji na straně 9). |

Α

| Chybová zpráva                                                                                                    | Příčina                                                                                                    | Akce                                                                                                    |  |
|----------------------------------------------------------------------------------------------------|----------------------------------------------------------------------------------------------------|----------------------------------------------------------------------------------------------------|--|
| Chyba serveru 03<br>Ulozeni se nezdarilo.<br>Nepodporovany soubor nebo<br>poskozena data. Overte data<br>souboru.                                                                   | <ul> <li>U souboru, který zkoušíte nahrát,<br/>mohlo dojít k jednomu z<br/>následujících problémů:</li> <li>Soubor překračuje limit služby<br/>týkající se počtu pixelů, velikosti<br/>souboru apod.</li> </ul> | <ul> <li>Soubor nelze použít:</li> <li>Zkontrolujte omezení velikosti nebo formátu služby.</li> <li>Uložte soubor pod jiným typem.</li> <li>Je-li to možné, získejte novou nepoškozenou verzi souboru.</li> </ul>                                                                                              |  |
|                                                                                                    | <ul> <li>Typ souboru nem podporovan.</li> <li>Soubor je poškozen</li> </ul>                                                                                                    |                                                                                                    |  |
| Chyba serveru 13<br>Sluzba docasne není<br>k dispozici. Opakujte<br>akci pozdeji.                                                                                                   | Došlo k problému se službou, služba<br>je v současné době nedostupná.                                                                                                    | Vyčkejte a zkuste to znovu. Pokud se<br>zpráva objeví znovu, zkuste otevřít<br>službu z počítače, abyste ověřili její<br>dostupnost.                                                                                                    |  |
| Chyba overeni 01<br>Nespravny kod PIN. Zadejte PIN<br>spravne.                                                                                                    | PIN, který jste zadali pro otevření<br>dokumentu, je nesprávný. PIN je<br>čtyřmístné číslo, které bylo zadáno<br>při registraci účtu na přístroji.                                                              | Zadejte správný PIN.                                                                                                    |  |
| Chyba overeni 02                                                                                                    | Dočasné ID, které bylo zadáno,<br>je nesprávné.                                                                                                    | Zadejte správné dočasné ID.                                                                                                    |  |
| Nespravne nebo neplatne ID.<br>Nebo se toto docasne ID jiz<br>pouziva. Zadejte spravne nebo<br>znovu vystavte docasne ID.<br>Docasne ID je platne po dobu<br>24 hodin od vystaveni. | Platnost dočasného ID, které bylo<br>zadáno, již vypršela. Dočasné ID<br>je platné po dobu 24 hodin.                                                                                                    | Znovu požádejte o přístup k funkci<br>Brother Web Connect pro získání<br>nového dočasného ID. Potom<br>použijte toto nové ID pro registraci<br>účtu na přístroji. Viz Jak požádat<br>o přístup k funkci Brother Web<br>Connect na straně 7 a Jak<br>registrovat a odstraňovat účty<br>v přístroji na straně 9. |  |
| Chyba overeni 03<br>Zobrazovany nazev byl jiz<br>zaregistrovan. Zadejte jiny<br>zobraz. nazev.                                                                                      | Název, který jste zadali jako<br>zobrazovaný název, již byl<br>zaregistrován pro jiného uživatele<br>služby.                                                                                                    | Zadejte jiný zobrazovaný název.                                                                                                    |  |
| Chyba registrace 02<br>Bylo dosazeno max mnoz uctu.<br>Opakujte akci po odstraneni<br>nepotrebnych uctu.                                                                            | Bylo dosaženo maximálního počtu<br>účtů (10).                                                                                                    | Odstraňte nepotřebné nebo<br>nepoužívané účty a zkuste to znovu.                                                                                                    |  |
| Chyba zkratky 02<br>Ucet je neplatny.<br>Po odstraneni tohoto zastupce<br>ucet zaregistrujte a vytvorte<br>znovu jeho zastupce.                                                     | Zástupce nelze použít, protože účet<br>byl odstraněn po zaregistrování<br>zástupce.                                                                                                    | Odstraňte zástupce a potom znovu zaregistrujte účet a zástupce.                                                                                                    |  |

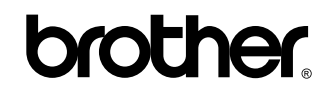

Navštivte naše internetové stránky http://www.brother.com/

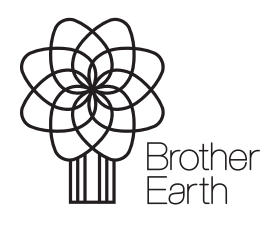

www.brotherearth.com